# 16 Лабораторная работа 16

### 16.1 Организация поиска информации в сети Интернет

**Цель работы:** изучение технологии поиска информации в Internet по сетевым каталогам и в поисковых серверах. Научиться определять по вопросу, где и как организовать поиск требуемой информации. Выявлять в чем заключается разница поиска. Изучить логические особенности каждого вида поиска.

*Результаты работы:* в результате проделанной работы студент научится находить различный вид информации в сети Internet. Научится определять какой вид поиска лучше применить, для поиска поставленной задачи. Научится применять методы поиска информации, чтобы облегчить задачу поиска.

- Задание: найдите в сети Internet следующую информацию:
- 1. ссылку на сайт МГУ (Московского государственного университета),
- 2. ссылку на сайт «Далькомбанка» в городе Хабаровске,
- 3. сколько стоит оформление визы в Гонконг для граждан РФ в г.Владивостоке?

Определите какой вид поиска: по каталогам или индексный, лучше использовать. Ссылки поисковых серверов приведены в таблице 1. Найденную страничку откройте в новом окне и сверните её для просмотра преподавателем.

#### Таблица 1 - Ссылки поисковых серверов

| Поиск по каталогам        | Индексный поиск           |
|---------------------------|---------------------------|
| Русские поисковые сервера | Русские поисковые сервера |
| http://yaca.yandex.ru/    | www.rambler.ru            |
| http://list.mail.ru/      | www.yandex.ru             |
| http://www.refer.ru/      | English Searching Servers |
| http://www.rambler.ru     | www.google.com            |
| English Searching Servers | www.altavista.com         |
| http://www.google.com     | www.yahoo.com             |
| http://www.yahoo.com      |                           |
| http://www.altavista.com  |                           |

Технология поиска информации по каталогам:

1.Откройте программу Internet Explorer.

2.Загрузите поисковый сервер http://yaca.yandex.ru/.

3.Найдите ссылку на сайт МГУ (Московского государственного университета). Для поиска сайта МГУ можно использовать как индексный, так и по каталогам. Поскольку задача конкретизирована, то лучше искать по каталогам.

4.Выберите где искать. Нажмите ссылку Москва, так как университет Московский (рис.1), значит искать его нужно в Москве.

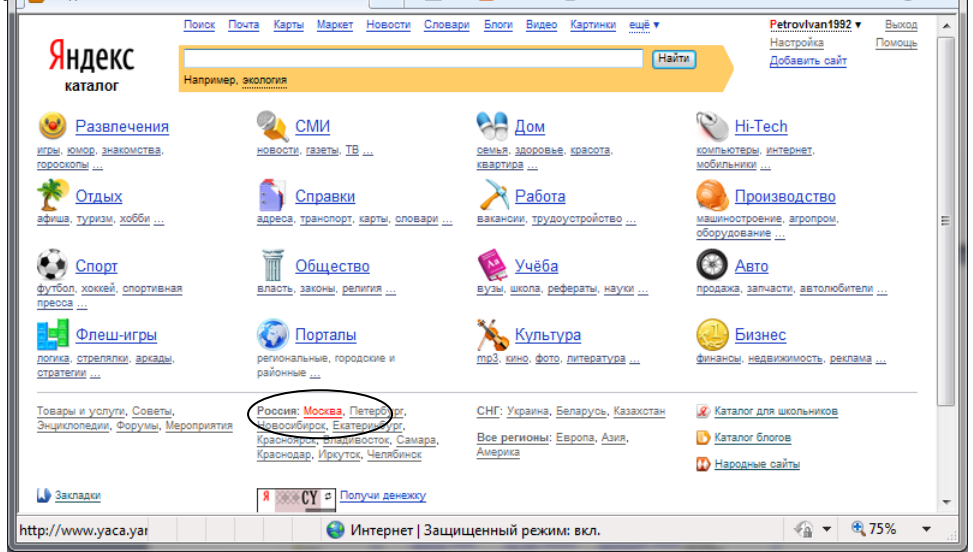

Рисунок 1 – Переход по регионам на http://yaca.yandex.ru/

5.Определите раздел, в котором лучше искать. Так как это учебное заведение, то раздел **Учеба**, а поскольку это высшее учебное заведение, то выбираем подраздел **ВУЗы** (рис. 2). После нажатия ссылки появится перечень гиперссылок по разделу (рис.3).

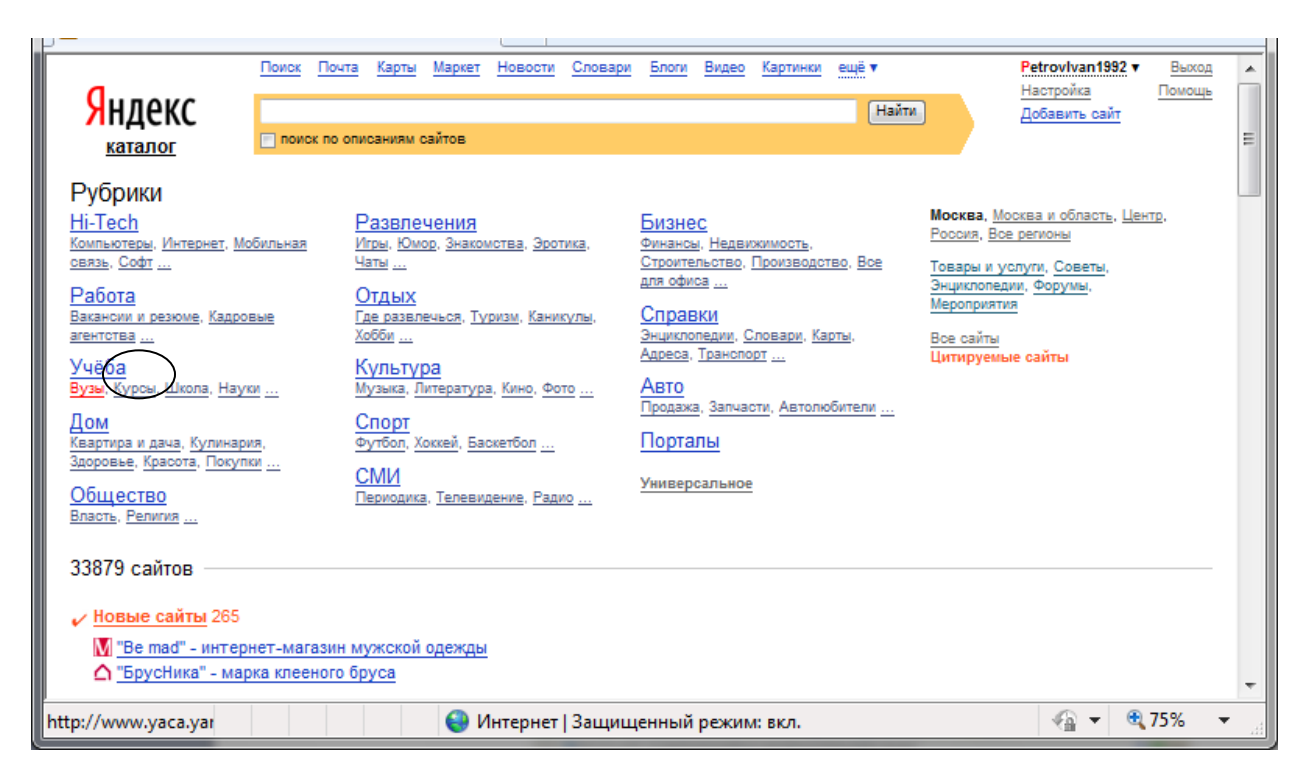

Рисунок 2 – Выбор раздела и подраздела

| 🏉 Яндекс.Каталог: Высшее образов                                                                                                    | ание - Windows Internet Explore                                 | er                                     |                                                             |
|----------------------------------------------------------------------------------------------------|-----------------------------------------------------------------|----------------------------------------|-------------------------------------------------------------|
| G → http://www.yaca.y                                                                                                    | andex.ru/yca/geo/Russia/Centra                                  | I/Mos 🔻 😽 🗙 😣 Яндекс                   | + م                                                         |
| <u>Ф</u> айл <u>П</u> равка Вид <u>И</u> збранное                                                                                                    | е С <u>е</u> рвис Сп <u>р</u> авка                              |                                        |                                                             |
| × 🕵 •                                                                                                    | 🗸 🔶 🔍 Search 💈                                                  | Download Video 💮 Settings 🚻 Vid        | deos 🔻 🧼 News 🔻 🚺 👻 👘 👻                                     |
| 🗴 🗄 🔻 (()) 🔻 Search the We                                                                                                    | b 💽 Searc                                                       | h 🔻 🛉 🛅 💽 🚺 🖸                          | ) 🖉 🚉 🕶 🔊                                                   |
| 🖕 Избранное 🛛 👍 🖉 Рекомен,                                                                                                    | дуемые узлы 🔻 🙋 Коллекция                                       | я веб-фрагм 🔻                          |                                                             |
| 🕞 Яндекс.Каталог: Высшее образо                                                                                                    | ование 🐴 👻                                                      | 🔊 🔻 🖃 🖶 👻 С <u>т</u> раница 🔻          | • <u>Б</u> езопасность • Сер <u>в</u> ис • @ • <sup>≫</sup> |
| <u>Поиск</u> Почта                                                                                                    | Карты Маркет Новости Словари                                    | и Блоги Видео Картинки ещё ▼           | Petrovivan1992 т Выход 🔺                                    |
| Яндекс                                                                                                    |                                                                 | Найти                                  | Настройка Помощь<br>Добавить сайт                           |
| каталог                                                                                                    | ий рубрике 📃 поиск по описаниям сайт                            | 08                                     | =                                                           |
| <u>Рубрики</u> / <u>Учёба</u>                                                                                                    |                                                                 |                                        |                                                             |
| Высшее образование                                                                                                    |                                                                 | P. more survey                         | Heaven Meaven a change - Heaven                             |
| <u>Гуманитарные вузы</u>                                                                                                    | <u>педицинские вузы</u><br>Зузы культуры и искусств             | <u>Быпускники</u><br>Абитуриентам      | Россия, Все регионы                                         |
| Педагогические вузы                                                                                                    | leгосударственные вузы                                          | Универсальное                          | Товары и услуги, Советы, Форумы,                            |
| Технические вузы                                                                                                    | Студенческая жизнь                                              | Прочее                                 | Мероприятия                                                 |
| 442 сайта                                                                                                    |                                                                 |                                        |                                                             |
| 1. Посковский государствени                                                                                                    | ый университет (МГУ)"                                           |                                        |                                                             |
| московский государствени                                                                                                    | Условия поотупления в университе                                | і<br>т. Описания структуры вуза. Обзор |                                                             |
| - Constanting - Constanting -  | учебной и научной деятельности. С<br>изданий МГУ Адресная книга | писок веб-сайтов и материалы           |                                                             |
|                                                                                                    | www.msu.ru Цитируемость: 15000                                  | О Москва                               | Internet                                                    |
|                                                                                                    | "Исторический факультет МГУ"                                    | _                                      | Explorer 9                                                  |
| A Constant of the second second secon | <u>"Филологический факультет МГУ</u><br>Все подразделы 28       | <u> </u>                               | с поиском                                                   |
| A Constant of the Constant of the Constant of  | and hopping and                                                 |                                        | Янлекса                                                     |
|                                                                                                    |                                                                 |                                        | лидекса                                                     |
| <ol> <li>"Высшая школа экономики"</li> </ol>                                                                                                    |                                                                 |                                        |                                                             |
|                                                                                                    | Принципы обучения. Информация по                                | факультетам и кафедрам                 | •                                                           |
| http://www.msu.ru/                                                                                                    | 😌 Интернет   Защиц                                              | ценный режим: вкл.                     | 🖓 🔻 🍕 75% 👻                                                 |

Рисунок 3 - Перечень гиперссылок, входящих в состав раздела ВУЗы г. Москва

6.Найдите нужную вам ссылку и загрузите её, нажав правой клавишей мыши и выбрав **Открыть в новом окне**. Когда сайт МГУ будет загружен в новом окне Internet Explorer - сверните его.

7.Найдите ссылку на сайт «Далькомбанка» в городе Хабаровске. Нам требуется найти сайт банка в городе Хабаровске. Банк с таким же названием может быть, например: во Владивостоке, Находке и других местах, где есть отделение банка. Таким образом, лучше использовать поиск по каталогам.

8.Перейдите от результата поиска сайта МГУ, к первоначальному виду, нажав кнопку **Назад** на панели инструментов. Нажимайте до тех пор пока не вернетесь на главную страницу.

9.Найдите каталоги города Хабаровска, так как банк находится в Хабаровске. Поскольку в перечне городов отсутствует г. Хабаровск, нужно найти регион в котором он находится. Для этого переходим по

ссылке Все регионы (рис.4), затем выбираете ссылку Россия (рис.5), откроются Регионы России, далее выбираем Дальний Восток (рис.6), так как Хабаровск находится на Дальнем Востоке.

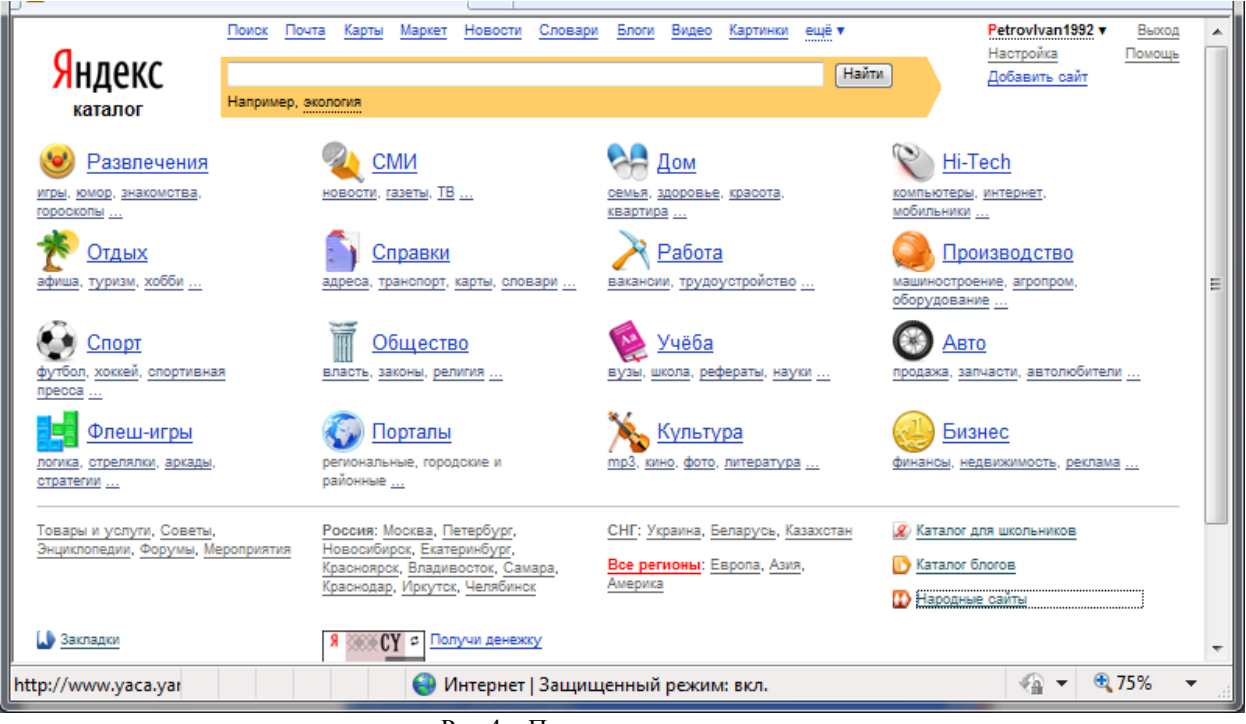

Рис.4 – Переход на все регионы

| Яндекс<br>каталог                                                                                                    | Поиск По                                                        | <u>чта Карты</u><br>описаниям с                                                                                                | Маркет Новости<br>айтов                                                                                                    | Словари               | Блоги                                                                                             | Видео                                                                      | Картинки                                                 | ещё ▼<br>Найти                   | J                                                                                                    | Petrovivan1992 •<br>Настройка<br>Добавить сайт                                             | <u>Выход</u><br>Помощь | - III |
|----------------------------------------------------------------------------------------------------|-----------------------------------------------------------------|----------------------------------------------------------------------------------------------------|----------------------------------------------------------------------------------------------------|-----------------------|---------------------------------------------------------------------------------------------------|----------------------------------------------------------------------------|----------------------------------------------------------|----------------------------------|----------------------------------------------------------------------------------------------------|--------------------------------------------------------------------------------------------|------------------------|-------|
| Рубрики<br><u>Hi-Tech</u><br><u>Компьютеры</u> , <u>Интернет</u> , <u>Мо</u><br><u>овлаь</u> , <u>Софт</u><br><u>Работа</u><br><u>Вакансии и резюме</u> , <u>Кадрог</u><br>агентотва<br><u>Учёба</u><br><u>Вузы</u> , <u>Курсы</u> , <u>Школа</u> , <u>Наук</u><br><u>Дом</u><br><u>Квартира и дача</u> , <u>Кулинари</u><br><u>Здоровье</u> , <u>Красота</u> , <u>Покули</u><br><u>Общество</u><br><u>Власть</u> , <u>Религия</u><br><b>102112 сайтов</b><br><u>У Новые сайты</u> 954<br><u>Феодосийский ц</u> | обильная<br>вые<br>од<br>од<br>од<br>- торговое (<br>ентр детск | Развлеч<br>Игры: Юмс<br>Чаты<br>Отдых<br>Где развич<br>Хобби<br>Культур<br>Музыка, Л<br>Спорт<br>Футбол, Х<br>СМИ<br>Периодика | нения<br>вр. знакомотва, Эро<br>ечьса, Туризм, Кани<br>ма<br>итература, Кино, Фо<br>жкей, Баскетбол<br>, Телевидение, Рад<br>име<br>ства" | тика.<br>Кулы.<br>ЛТО | Бизнес<br>Финансы<br>Строитег<br>для офис<br>Энциклом<br>Энциклом<br>Продажа<br>Портаг<br>Универс | 2<br><u>Недвио [</u><br>в<br>Гранспор<br>Запчас<br><u>Запчас</u><br>альное | кимость,<br>Производст<br>повари, Ка<br>21<br>ти, Автолю | <u>во, Вое</u><br>оты.<br>бители | Владивост<br>Россия, М<br>Все регион<br>Товары и у<br>Энциклопе<br>Мероприят<br>Все сайты<br>Цитируем | ок, Приморский край<br>осква<br>ыі.▼<br>целуги, Советы,<br>дия, Форумы,<br>чия<br>ые сайты |                        | -     |
| http://www.yaca.yar                                                                                                    |                                                                 |                                                                                                    | 😜 Интернет                                                                                                    | Защиц                 | ценный                                                                                            | режим                                                                      | : вкл.                                                   |                                  |                                                                                                    |                                                                                            | 75%                    | •     |

Рис.5 - Обозначение выбора поиска по всей России

| 🏉 Яндекс.Каталог: Каталог - Win                                                                                                    | dows Internet Explorer                                                                                                    |                                                                                                    |                                                                                                    |                                           | x               |
|----------------------------------------------------------------------------------------------------|----------------------------------------------------------------------------------------------------|----------------------------------------------------------------------------------------------------|----------------------------------------------------------------------------------------------------|-------------------------------------------|-----------------|
| Solution → Attp://www.yac                                                                                                    | a. <b>yandex.ru</b> /yca/geo/Russia/                                                                                                    | 🔹 🐓 🗙 👂 Яндекс                                                                                                    |                                                                                                    |                                           | • ٩             |
| <u>Ф</u> айл <u>П</u> равка Ви <u>д И</u> збран                                                                                                    | ное С <u>е</u> рвис Сп <u>р</u> авка                                                                                                    |                                                                                                    |                                                                                                    |                                           |                 |
| × 👼 -                                                                                                    | ▼ 🔶 🔍 Search 💈                                                                                                    | 🕻 Download Video 🍥 Settings 🏧 Vie                                                                                                    | leos 🔻 🧼 News 🔻                                                                                                    | 🚾 🕶 📑 👻 🧞                                 | ≳ <b>-</b>      |
| 🗴 🗄 🔻 🅡 🏹 🐨 Search the                                                                                                    | Web 💌 💽 Sear                                                                                                    | ch 🔻 🕂 🛅 💽 🚺 🚺                                                                                                    | ) 🙆 🚳 🗸                                                                                                    |                                           | »               |
| 🚖 Избранное 🛛 🚖 💋 Реком                                                                                                    | іендуемые узлы 🔻 💋 Коллекци                                                                                                    | ия веб-фрагм <del>–</del>                                                                                                    |                                                                                                    |                                           |                 |
| 🕞 Яндекс.Каталог: Каталог                                                                                                    | - A -                                                                                                    | ✓ 🔂 ▼ 🖃 🖶 ▼ Страница ч                                                                                                    | <u>Б</u> езопасность                                                                                                    | • Сер <u>в</u> ис • 🔞                     | )• <sup>»</sup> |
| Яндекс                                                                                                    | чта <u>Карты Маркет Новости Словар</u><br>о описаниям сайтов                                                                                                    | <u>и Блоги Видео Картинки ещё</u> ▼<br>Найти                                                                                                    | Ретоу<br>Настро<br>Добави                                                                                                    | Ivan 1992 ▼ Выхо<br>йка Помощ<br>ить сайт | н н             |
| Рубрики<br><u>Hi-Tech</u><br><u>Колльотеры</u> , <u>Интернет</u> , <u>Мобильная</u><br>свазь. Соёт<br><u>Работа</u><br>Вазански и резоме. <u>Каровые</u><br>агентота<br><u>Учеба</u><br>Вузы, <u>Куров</u> , <u>Школа</u> , <u>Науки</u><br><u>Аом</u><br><u>Картира и дача. Кулинария,</u><br><u>Заровые. Красота. Покупот</u><br><u>Общество</u><br>Власть. Религия<br><u>66982 сайта</u><br><u>Иовене сайты 577</u><br><u>Балероста.</u> ветеричариана | Развлечения<br>Игри, Юмор, Знакомства, Зротика,<br>Чати<br>Отдых<br>Девазвлечься: Туризм, Каникули,<br>Хобби<br>Культура<br>Музыка, Литература, Кино, Фото<br>Спорт<br>Футбол, Хоккей, Баскетбол<br>СМИ<br>Периодика, Телевидение, Радио | Визнес<br>Финанса, Недвижимость.<br>Строительство. Покизводство. Вое<br>аля офиса<br>Оправки<br>Энцикоповани. Словари. Карты.<br>Адееса. Транспорт<br>Адееса. Транспорт<br>Оправка. Запчасти, Автолюбители<br>Порталы<br>Универсальное | Россия у<br>Центр<br>Северс-Запад<br>Юг<br>Северный Кавкар<br>Поволжне<br>Урал<br>Сибирь<br>Дальний Восток<br>Общеросоийские | 9<br>086754,<br>19<br>1                   | _               |
| 🗄 "Неделя" - общественно-эк                                                                                                    | ономическая газета                                                                                                    |                                                                                                    |                                                                                                    |                                           | -               |
| http://www.yaca.yar                                                                                                    | 😜 Интернет   Защи                                                                                                    | щенный режим: вкл.                                                                                                    | q                                                                                                    | ▼ € 75%                                   | •               |

Рис.6- Переход в каталог Дальнего Востока 10.Среди перечня краев и областей Дальнего Востока выберите Хабаровский край (рис.7), затем г.Хабаровск (рис.8).

| 🤗 Яндекс.Каталог: Каталог - Windows Internet Explorer                                                                                                    |                                                                                                    |
|----------------------------------------------------------------------------------------------------|----------------------------------------------------------------------------------------------------|
| 🕒 🕞 🗣 🔂 http://www.yaca.yandex.ru/yca/geo/Russia/East/ 🔹 🐓 🗙 🗿 Яндекс                                                                                                    | + م                                                                                                    |
| <u>Ф</u> айл <u>П</u> равка Ви <u>д</u> <u>И</u> збранное С <u>е</u> рвис Сп <u>р</u> авка                                                                                                    |                                                                                                    |
| 🗴 👼 👻 🔍 🔻 🔶 🔍 Settings 🔛 Videos 👻 Videos 🗸 🔗 Ne                                                                                                    | ews 🕶 🏧 🕶 📑 👻 🦗 🕶 🎽                                                                                                    |
| X 🕃 🕶 ((( 🌒 )) 🔻 Search the Web                                                                                                    | »                                                                                                    |
| 숨 Избранное 🛛 😭 🖉 Рекомендуемые узлы 🔻 🙆 Коллекция веб-фрагм 👻                                                                                                    |                                                                                                    |
| 🕞 Яндекс.Каталог: Каталог                                                                                                    | ость ▼ Сер <u>в</u> ис ▼ 🕢 ▼ <sup>≫</sup>                                                                                                    |
| Яндекс<br>каталог Поита Карты Маркет Новости Сповари Блоти Видео Картинки ещё т<br>Поиток по описаниям сайтов                                                                                                    | Petrovivan1992 т Выход<br>Настройка Помощь<br>Добавить сайт Е                                                                                              |
| Рубрики     Развлечения     Бизнес     Дальний Вос       Иста- Коло-Закотка Чать     Иста- Коло-Закотка Чать     Солональся     Дальний Вос       Работа     Валански резона, Баровне     Иста- Коло-Закотка Чать     Солональся     Солональся     Дальний Вос       Работа     Валански резона, Баровне     Иста- Коло-Закотка Чать     Останков     Солональся     Солональся | ток т<br>воть<br>зай<br>область<br>зай (Лоутия)<br>область<br>дай<br>область<br>область<br>дай<br>область<br>дай<br>область<br>дай<br>дай<br>область<br>28 |
| 1302 сайта<br><mark>✓ Новые сайты</mark> 6<br>● "Сейсинкан" - дальневосточная федерация айкидо<br>№ "Инжиниринг консалтинг компани"                                                                                                    |                                                                                                    |
| http://www.yaca.yar 😜 Интернет   Защищенный режим: вкл.                                                                                                    | 🖓 🔻 🍕 75% 👻                                                                                                    |

Рисунок 7 – Переход по каталогу от Дальнего Востока к Хабаровскому краю

| 🥖 Яндекс.Каталог: Каталог - Wind                                                                                                    | dows Internet Explorer                                                                                                    | 3-8-1 A.                                                                                                    |                                                                                                |
|----------------------------------------------------------------------------------------------------|----------------------------------------------------------------------------------------------------|----------------------------------------------------------------------------------------------------|------------------------------------------------------------------------------------------------|
| Set the set of the set of the | a. <b>yandex.ru</b> /yca/geo/Russia/East/H                                                                                                    | Habaro 🔻 😽 🗙 🛿 Яндекс                                                                                                    | • م                                                                                            |
| <u>Ф</u> айл <u>П</u> равка Ви <u>д И</u> збран                                                                                                    | ное С <u>е</u> рвис Сп <u>р</u> авка                                                                                                    |                                                                                                    |                                                                                                |
| × 🕵 -                                                                                                    | ▼ 🔶 Q Search                                                                                                    | 🖡 Download Video 🔅 Settings 🌇 Vi                                                                                                    | deos 🔻 🥔 News 🔻 🌇 👻 🖬 🔻 🦮 👻                                                                    |
| 🗴 🖬 🔻 (( 🍙 )) 🔻 Search the                                                                                                    | Web 💌 💽 Sear                                                                                                    | rch 🔻 🕂 🔟 🌆 🔁 🚺 🚺                                                                                                    | ≥ 🖉 🛱 🔹 »                                                                                      |
| 🚖 Избранное 🛛 🚖 🔊 Реком                                                                                                    | іендуемые узлы 👻 🙋 Коллекци                                                                                                    | ия веб-фрагм ▼                                                                                                    |                                                                                                |
| 🕒 Яндекс.Каталог: Каталог                                                                                                    | - A -                                                                                                    | ✓ 🔂 ▼ 🖃 🖶 ▼ Страница ч                                                                                                    | <ul> <li>Безопасность ▼ Сервис ▼ @▼     <li><sup>≫</sup> <li><sup>≫</sup></li> </li></li></ul> |
|                                                                                                    | чта Карты Маркет Новости Слова;<br>описаниям сайтов                                                                                                    | о <u>и Блоги Видео Картинки ещё</u> ▼<br>Найти                                                                                                    | Ректоутуал1992 ▼ Выход ▲<br>Настройка Помощь<br>Добавить сайт Е                                |
| Рубрики<br><u>Hi-Tech</u><br>Колтаотель, Интернет, Мобильная<br>сяязь. Соот<br>Работа<br>Вакансии и резноие. Каровые<br>атентотва<br><u>Учебба</u><br>Вуды. Курсы, Школа, Науки<br><u>Дом</u><br>Квартора и дана. Кулинария.<br>Засоване. Красота, Покулки<br><u>Общество</u><br>Власть. Религия                                                                                                    | Развлечения<br>Чате<br>Следатенься: Туризм.<br>Канисуты<br>Культура<br>Музака, Литература, Кино, Фото<br>Футбот, Хоссей<br>СМИ<br>Периодика, Тапевидение, Радио | Бизнес<br>Физансь, Неделжимость,<br>Сторительство, Производство, Все<br>для сачоа,<br>Справки<br>Адереа, Транопорт<br>Авто<br>Продяха, Запчасти<br>Порталы<br>Универсальное | Хабаровский край ▼<br>Консонольск-на-Ануре<br>Хабаровск<br>Универсальное<br>Прочее             |
| 236 сайтов<br>✓ Новые сайты 1<br><u>"Центральная детская библ</u>                                                                                                    | иотека им. М.Горького"                                                                                                    |                                                                                                    |                                                                                                |
| 1. MUC Poccasa<br>http://www.yaca.yar                                                                                                    | 🌍 Интернет   Защи                                                                                                    | щенный режим: вкл.                                                                                                    | √a ▼ € 75% ▼                                                                                   |

Рис.8 – Переход в каталог города Хабаровск

11.Определите раздел, в котором может находиться ссылка на сайт банка. Так как мы ищем банк, а он является финансовой структурой, можем предполагать, что из существующих разделов нам ближе **Бизнес**, так как в нем есть подраздел связанный с финансами. А значит, переходим по гиперссылке **Финансы** (рис. 9).

| P —                                                                                                    |                        |                                                                                                    |                                                             |                                      |           |                                                                                                  |                                                                                                    |                              |                         |                                                       |                                                                                              |                        |       |
|----------------------------------------------------------------------------------------------------|------------------------|----------------------------------------------------------------------------------------------------|-------------------------------------------------------------|--------------------------------------|-----------|--------------------------------------------------------------------------------------------------|----------------------------------------------------------------------------------------------------|------------------------------|-------------------------|-------------------------------------------------------|----------------------------------------------------------------------------------------------|------------------------|-------|
| Яндекс                                                                                                    | Поиск Поч              | <u>та Карты</u><br>описаниям (                                                                            | <u>Маркет</u><br>зайтов                                     | Новости                              | Словари   | Блоги                                                                                            | Видео                                                                                                    | <u>Картинки</u>              | ещё ▼<br>Найті          |                                                       | PetrovIvan1992 ▼<br>Настройка<br>Добавить сайт                                               | <u>Выход</u><br>Помощь | - III |
| Рубрики<br><u>Hi-Tech</u><br><u>Компьютеры</u> , <u>Интернет</u> , <u>Моби</u><br>овязь, <u>Софт</u><br><u>Работа</u><br><u>Вакансии и резюме</u> , <u>Кадровь</u><br>агентотва<br><u>Учёба</u><br><u>Вузы</u> , <u>Куроы</u> , <u>Школа</u> , <u>Науки</u><br><u>Дом</u><br><u>Квартира и дача</u> , <u>Кулинария</u> ,<br><u>Здоровье</u> , <u>Красота</u> , <u>Покулки</u><br><u>Общество</u><br><u>Власть</u> , <u>Религия</u><br>211 сайтов | <u>илькая</u><br>е<br> | Развле<br>Чаты<br>Отдых<br>Где развл<br>Каникулы<br>Культуј<br>Литератуг<br>Футбол, Х<br>СМИ<br>Периодика | <u>чения</u><br><br>ра<br>за. Кино. с<br>оккей<br>а. Телеви | <u>ризм</u> .<br>Фото<br>цение, Ради | <u>10</u> | Бизне<br>Финанск<br>Стооите<br>для офи<br>Справ<br>Адреса.<br>Авто<br>Продаж:<br>Порта<br>Универ | С.<br>4. НАВИ<br>МОТВО, 1<br>СВ<br>СВ | жимость,<br>Производст<br>РТ | <u>180</u> , <u>Boe</u> | Хабаров<br>Дальний<br>регионы<br>Товары и<br>Мероприя | ок, <u>Хабаровский край,</u><br>Восток, <u>Россия, Вое</u><br><u>услуги, Форумы,</u><br>ттия |                        |       |

Рисунок 9 – Выбор подраздела по теме

12.Найдите ссылку на страничку «Далькомбанка» (рис.10). Откройте её в новом окне и сверните.

| 🍎 Яндекс.Каталог: Финансы - Windo                                                                               | ws Internet Explorer                                                                                                    | -                         | and the second second second second second second second second second second second second second second secon | - 0 <mark>- ×</mark> |
|----------------------------------------------------------------------------------------------------|----------------------------------------------------------------------------------------------------|---------------------------|----------------------------------------------------------------------------------------------------|----------------------|
| 🕒 💿 🗢 🔂 http://www.yaca.ya                                                                                      | andex.ru/yca/geo/Russia/East/Habarovsk_Region/Khabarovsk/cat/Business/Finances/?ncrnd=4675                                                                                                    | <b>- - 4</b> <sub>3</sub> | 🗙 🔒 Яндекс                                                                                                    | + م                  |
| Файл Правка Вид Избранное                                                                                       | Сервис Справка                                                                                                    |                           |                                                                                                    |                      |
| х 🚳 -                                                                                                    | 🔻 🔶 🔍 Search 🛛 🕵 Download Video 🛞 Settings 🏭 Videos 🕶 🥢 News 🛪 🛗 🔻 📓 👻 🦗 👻 📦                                                                                                    |                           |                                                                                                    |                      |
| 🗴 📴 👻 (( 🍙 )) 💌 Search the We                                                                                   | ) 💌 🔍 Search 🔹 🕂 🚾 🏹 🚰 🗐 🚺 💽 🖉 🔂 🐂 🙆 🔘 🔤 🖉 💮 🖉 📄                                                                                                    | ,                         |                                                                                                    |                      |
| 🚖 Избранное 🛛 🚖 🔊 Рекомени                                                                                      | уемые узлы 🔻 👩 Коллекция веб-фрагм 💌                                                                                                    |                           |                                                                                                    |                      |
| 🕒 Яндекс.Каталог: Финансы                                                                                       | <u>à</u>                                                                                                    | • 🔊 • 📼                   | 🖶 🝷 Страница 👻 Безопасность 🕶                                                                                   | · Сервис • 🔞 •       |
| -                                                                                                    | Rouss Route Kepter Menert Honcotte Gronege Ettern Brane Kepteren nut v                                                                                                    |                           | Petrovivan1992 •                                                                                                | Berrog               |
| <mark>Я</mark> ндекс                                                                                            |                                                                                                    | Hažne                     | Добавать сайт                                                                                                   |                      |
| каталог                                                                                                    | только в эток русрике _ покок по описаниям сантов                                                                                                    |                           |                                                                                                    |                      |
| Рубания / Бизника<br>Финансы                                                                                    |                                                                                                    |                           |                                                                                                    |                      |
| Банки<br>Брокеры и управление активани                                                                          | CTDRIDGRAMME<br>Byzer, System                                                                                                    |                           | Хабаровск, Хабаровский край, Дальний Восток,<br>рагионы                                                         | Escars. Box          |
|                                                                                                    |                                                                                                    |                           | Товары и услуги                                                                                                 | Е                    |
| Co. taxes: <u>Vitoteca</u>                                                                                      |                                                                                                    |                           |                                                                                                    |                      |
| то саитов                                                                                                    |                                                                                                    |                           | Якреко Директ                                                                                                   |                      |
| Восточный экспресс банк"                                                                                        | Сведения об услугах частным клиентан (в т.ч. ипотечное кредитование) и финансовым институтам. Отчетность. Контакты отделений и банконатов.                                                             |                           | Заявка на кредитную карту банка<br>Тохності Балогатор обстоловання галон и по                                   | contra a confirm     |
| Martin and Article and Article                                                                                  | +7 (4232) 20-85-53 Brazewsoorow, yn. Hossowsawseokaw, 3                                                                                                    |                           | Toury Poccare.<br>www.cfa.su                                                                                    |                      |
|                                                                                                    | www.wcpeas-cank.ro Lipropywatore.cou Poccos                                                                                                    |                           | 1С Предеприятие 8                                                                                               |                      |
| · · · · · ·                                                                                                    |                                                                                                    |                           | Продажа и внедрение програми 10:1 редприятие<br>vi-k.su · Владивосток                                           | •                    |
| and all a                                                                                                    |                                                                                                    |                           | Пластиковые карты - На завтра!<br>В Хабаровске - Оперативное изготовление пласт                                 | иковых карт -        |
| <ol> <li>"Примсоцбанк" - коммерчен</li> </ol>                                                                   | хий банк                                                                                                    |                           | CACARDA<br><u>Apecia reredos</u> - cacarda ru                                                                   |                      |
|                                                                                                    | Обцая информация и финансовые показатели банка. Описание комплекса услуг для коридических и физических лиц, тарифы. Предложение онлайное<br>обслуживания ("Банк-клиент"). Список отралений и филиалов. | ioro                      | Крадит "Надо брать!"<br>На неотложные нужды до 1 млн. рублей на орок.                                           | до 7 лет. Ставки     |
|                                                                                                    | www.pskb.com Цитируемость: 700 <u>Хабаровос</u>                                                                                                    |                           | CHOKEHAI<br><sup>27</sup> Appec v teredox · www.dalcombank.ru                                                   |                      |
|                                                                                                    |                                                                                                    |                           | Прибыль сделает Ваш советник  <br>Бесплатный видеокурс Авто Forex трейдинг на п<br>www.in-busines.com           | етолилотая монло     |
| And Advances of the owner of the owner of the owner of the owner owner owner owner owner owner owner owner owne |                                                                                                    |                           | Экспресс заявка на Займ                                                                                         |                      |
| Далькомбанк" - акционерн                                                                                        | ый банк                                                                                                    |                           | 5 минут<br>www.bankizaem.ru                                                                                     |                      |
|                                                                                                    | <u>Уоласна подетнения клиентая, физическия лицаи, креалтныя организациям. Квартальные балансы и подевые отчёты. Ревелаты,</u><br>www.dolombank.ru: Циперуемость: 600. <u>Забаровска</u>                |                           | Влажа 10065 получи 50065<br>Рынок Фореко может дать вам 500% прибыли. Уз<br>trading-sys.com                     | найте, как начать!   |
|                                                                                                    |                                                                                                    |                           | Обучение торговле,<br>Тысячи бесплатных объявлений о продаже/покул<br>на АVITO.ru<br>www.avito.ru               | не услуг и товаров   |
| Bangradi,                                                                                                    |                                                                                                    |                           | Тендеры по бухгалтерскому учету                                                                                 |                      |

Рисунок 10 - Перечень гиперссылок, входящих в состав раздела Финансы *Технология индексного поиска информации:* 

13.Найдите информацию о том, сколько стоит оформление визы в Гонконг для граждан РФ в г.Владивостоке. Информация в Internet хранится на сайтах или страницах, так как страницы с названием вопроса не существует, то поэтому будем использовать индексный поиск. Затем из списка предложенных гиперссылок нужно будет найти ту, которая будет удовлетворять ответу на поставленный вопрос.

14.Загрузите страничку поискового сервера <u>www.yandex.ru</u> (рис.11).

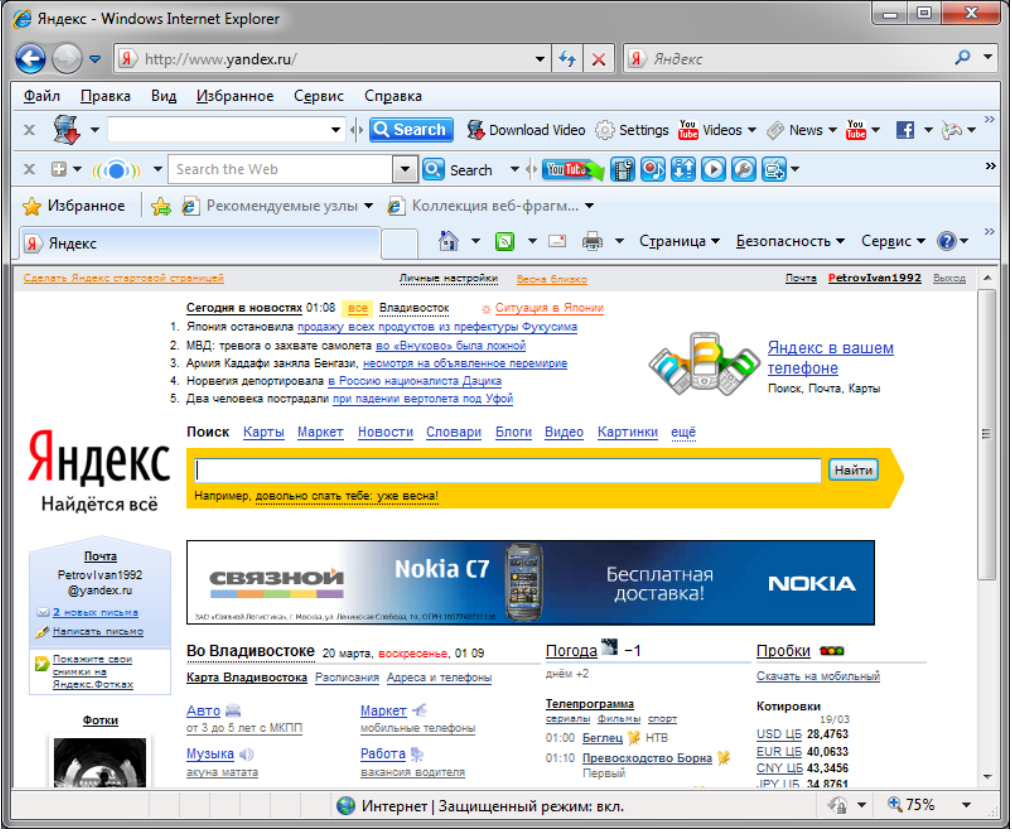

Рисунок 11 – Главная страница <u>www.yandex.ru</u>

15.Внесите в строку поиска текст вопроса, на который вам нужно найти ответ. Для начала внесите фразу «сколько стоит оформление визы в Гонконг для граждан РФ» и нажмите Найти (рис.12). Текст вопроса рекомендуется писать с маленькой (строчной) буквы за исключением имен собственных, для того чтобы поиск был шире. Если вам требуется, чтобы описание ссылки начиналось на одно из слов вашего вопроса, тогда пишите те слова с большой (прописной) буквы и ваш результат поиска значительно сократиться.

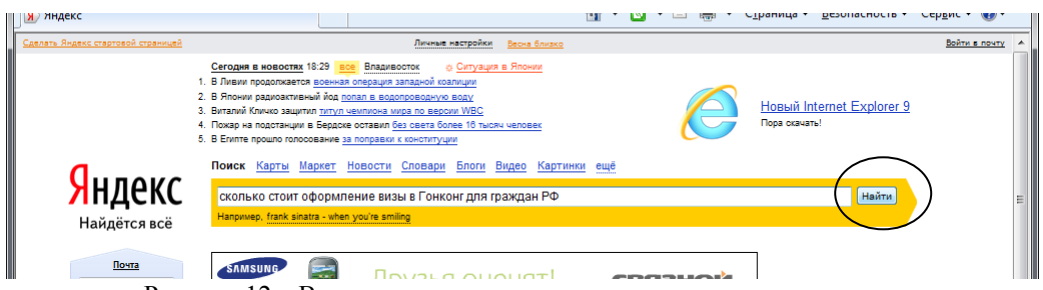

Рисунок 12 – Ввод текста в строку поиска и запрос на выполнение

16.Посмотрите, что дал вам результат поиска (рис.13). В результате нашлось 207 тысяч ответов, каждый день количество ответов может меняться, т.к. какие-то сайты закрываются, а какие-то открываются. Не во всех случая можно получить положительные результаты. Если результат отрицательный (нет нужных нам ссылок), то в этом случае нужно добавлять слова синонимы через вертикальную линию ( | ). Наш вопрос мог бы выглядеть так: «сколько стоит оформление визы в Гонконг для граждан | людей РФ».

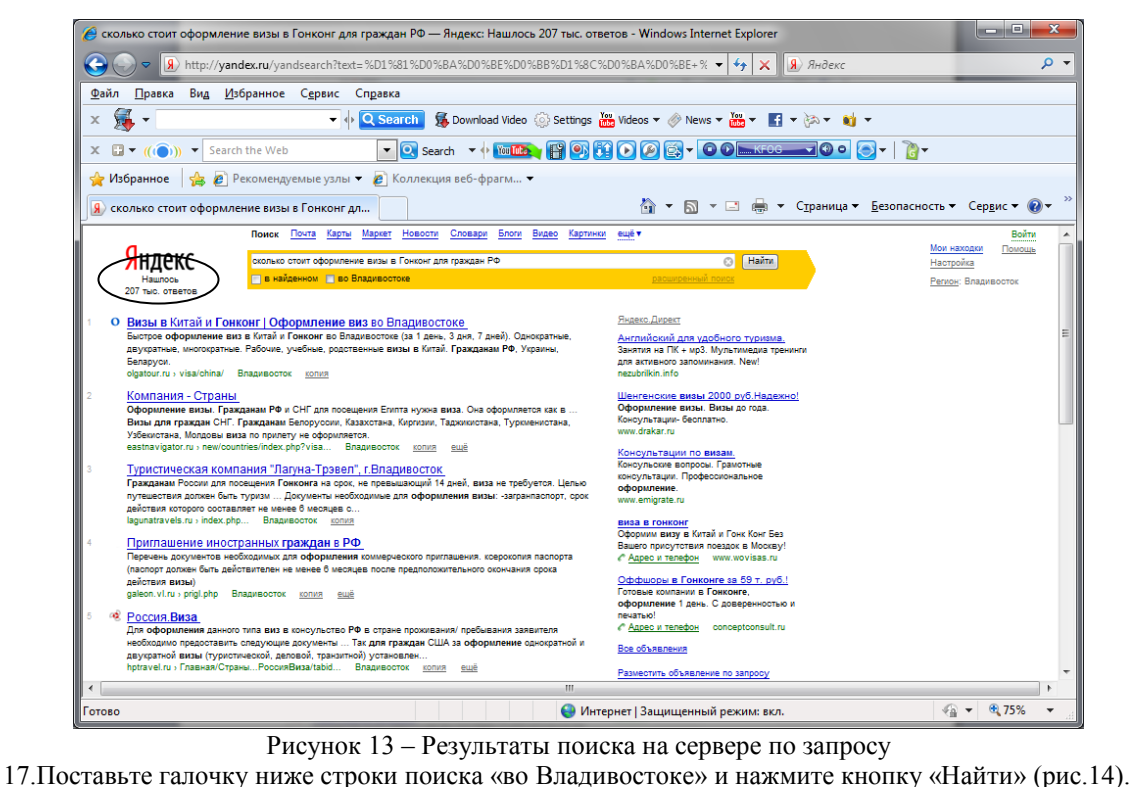

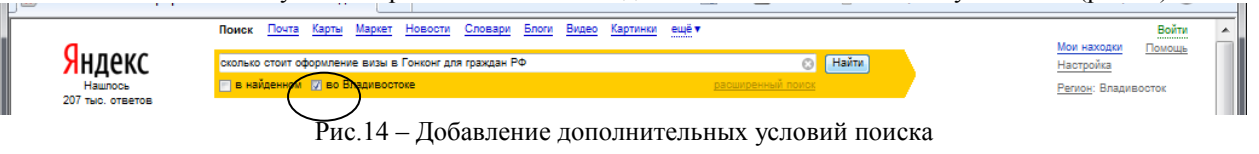

18.Результаты поиска сократились (рис.15 (1)). Найдите подходящую по описанию ссылку (в которой больше всего совпадений по запросу). Ссылку нужную нам, вероятней найти на первых двух листах полученного результата поиска (рис.15 (2)), так как гиперссылки идут в порядке убывания по количеству совпадений с запросом.

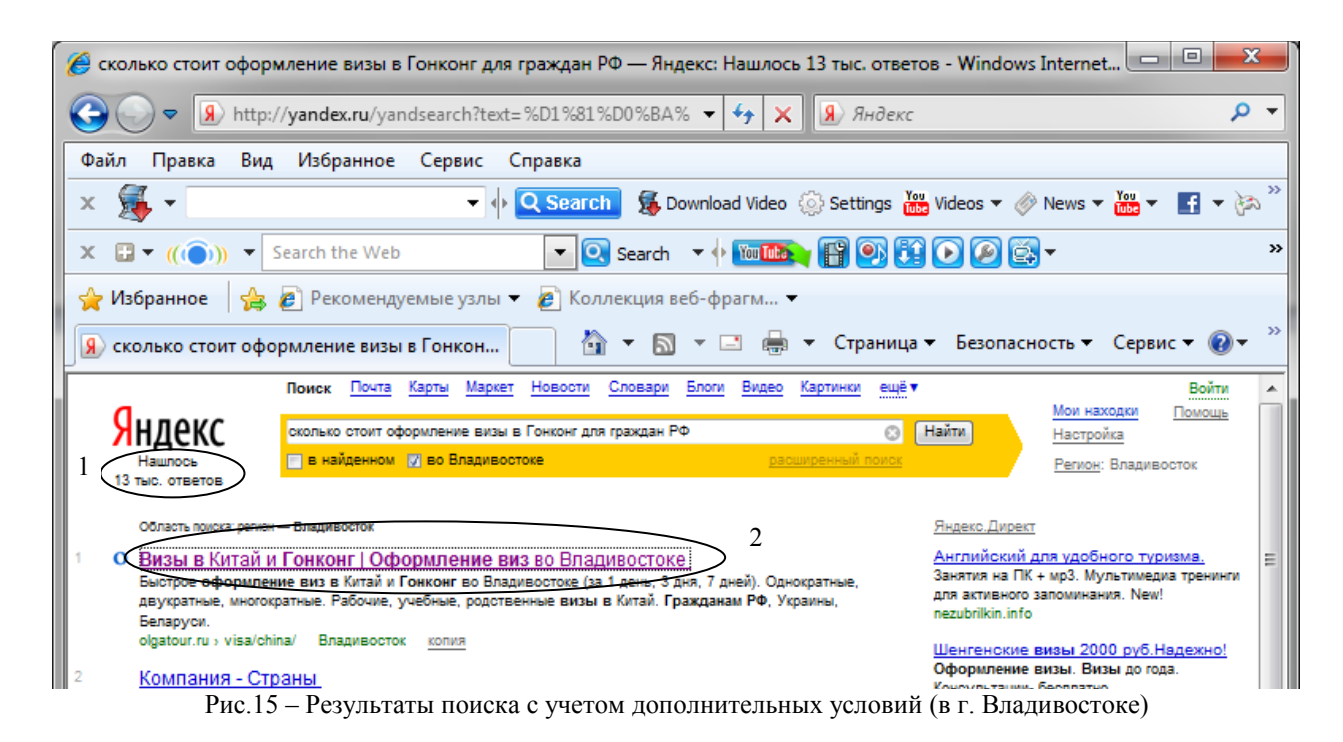

19. Откройте ссылку посмотрите, есть ли на этой страничке нужная вам информация или нет (рис. 16). И так до тех пор пока не найдете нужный вам ответ.

| 🍯 Визы в Китай и Гонконг   Офс                                                                                                    | ормление виз во В.                                                                                                    | ладивостоке                                                                                                    | e - Windows                                                                                                    | Internet Explo                                                                    | orer                                                                                       |                                                                                                    |                                                                                                    |         |
|----------------------------------------------------------------------------------------------------|----------------------------------------------------------------------------------------------------|----------------------------------------------------------------------------------------------------|----------------------------------------------------------------------------------------------------|-----------------------------------------------------------------------------------|--------------------------------------------------------------------------------------------|----------------------------------------------------------------------------------------------------|----------------------------------------------------------------------------------------------------|---------|
| O http://www.ol                                                                                                    | gatour.ru/visa/china                                                                                                    | a/                                                                                                    | - 🗟                                                                                                    | 47 × 9                                                                            | Яндекс                                                                                     |                                                                                                    |                                                                                                    | + ۹     |
| <u>Ф</u> айл <u>П</u> равка Вид <u>И</u> збра                                                                                                    | нное С <u>е</u> рвис С                                                                                                    | Справка                                                                                                    |                                                                                                    |                                                                                   |                                                                                            |                                                                                                    |                                                                                                    |         |
| × 🕵 -                                                                                                    | •                                                                                                    | Q Search                                                                                                    | 🕵 Downloa                                                                                                    | ad Video  🛞 S                                                                     | ettings 🚻 Vi                                                                               | deos 🔻 🧼 N                                                                                                    | lews 🔻 🚻                                                                                                    | 🛃 🕶 🍋   |
| 🗴 🗄 👻 (( )) 👻 Search the                                                                                                    | e Web                                                                                                    | ؛ 💽 💌                                                                                                    | Search 🔻 🔶                                                                                                    | You Table )                                                                       | 💽 🚺 🕻                                                                                      | ) 🙆 🖾 -                                                                                                    |                                                                                                    | ж       |
| 🖕 Избранное 🛛 👍 🙋 Реко                                                                                                    | мендуемые узлы 🔻                                                                                                    | 🔹 🙋 Колле                                                                                                    | кция веб-фр                                                                                                    | агм 🔻                                                                             |                                                                                            |                                                                                                    |                                                                                                    |         |
| О Визы в Китай и Гонконг   Оф                                                                                                    | формление виз                                                                                                    |                                                                                                    | - 🔊 -                                                                                                    | 3 🖶 🔻 (                                                                           | Страница 🔻                                                                                 | <u>Б</u> езопаснос                                                                                                    | ть▼ Сер <u>в</u> и                                                                                                    | c 🕶 🔞 🕶 |
| <b>ОЛЬГА</b><br>Турагентство                                                                                                    | <b>.</b>                                                                                                    | Телефоны<br>(4232)                                                                                                    | во Владивосто<br>44-83-9<br>44-85-0<br>р схема проез                                                                                                    | ке:<br>9<br>3<br>да                                                               | <u>Ş</u>                                                                                   | пригутаци<br>ДVIСНЕЙ<br>прямой ави<br>Владивостои<br>29800                                                                     | аем в<br>лэнді<br>нарейс<br>«- Токно<br>руб.                                                                                    |         |
|                                                                                                    |                                                                                                    |                                                                                                    |                                                                                                    |                                                                                   |                                                                                            |                                                                                                    |                                                                                                    |         |
| • ТУРЫ • ВИЗЫ                                                                                                    | • ОБУЧЕНИЕ ЗА РУБЕ)                                                                                                    | ЖОМ ⊬Р                                                                                                    | УССКАЯ ГОРНИ                                                                                                    | ЦА                                                                                |                                                                                            | + O HAC                                                                                                    | - Kohtaki                                                                                                    | ГЫ      |
| • ТУРЫ • ВИЗЫ<br>  ВИЗЫ<br>- Выетнам<br>тристическа виза<br>- Китай                                                                                                    | обучение за рубел<br>главная / Визы<br>Визы р Ки                                                                                                    | ком р<br>гтайиГ<br>Гракдане РФ                                                                                                    | онконг                                                                                                    |                                                                                   | Граждане Укр.                                                                              | <ul> <li>• О НАС</li> <li>анны, Беларуси</li> </ul>                                                                            | - Kohtaki                                                                                                    | гы      |
| • ТУРЫ • ВИЗЫ<br>  ВИЗЫ<br>  ВИЗЫ<br>- Вьетнам<br>тристическая виза<br>- Китай<br>визы в Китай и Гоксог                                                                                                    | обучение за рубел<br>Главая / Визы<br>Визы р Ки<br>Тут жем                                                                                                    | КОМ Р<br>ГТАЙ И Г<br>Граждане РФ<br>22 7 дней                                                                                                    | усская горни<br>ОНКОНГ                                                                                                    | ALLA                                                                              | Граждане Укр.<br>22 7 дией                                                                 | <ul> <li>• О НАС</li> <li>аины, Беларуси</li> <li>2а 3 дня</li> </ul>                                                          | <ul> <li>КОНТАКТ</li> </ul>                                                                                                    | гы      |
| <ul> <li>туры</li> <li>визы</li> <li>выетнам<br/>тристическа виза</li> <li>Китай<br/>визы в Китай и Гонсог</li> <li>Китай и Консог</li> <li>Коная Кореа<br/>тристическа виза</li> </ul>                                                                                                    | обучение за рубел<br>Гланая / бизы<br>Визы р Ки<br>Тут вкаж                                                                                                    | КОМ Р<br>ГТАЙИГ<br>Граждане РФ<br>за 7 джей<br>2500 руб.                                                                                                    | УССКАЯ ГОРНИ<br>ОНКОНГ<br>за 3 дия<br>3000 руб.                                                                                                    | ица<br>в течение де<br>4900 руб.                                                  | Граждане Укр.<br>22 7 дней<br>1900 руб.                                                    | <ul> <li>• О НАС</li> <li>акны, Беларуси</li> <li>аа з дня</li> <li>2500 руб.</li> </ul>                                       | <ul> <li>контакт</li> <li>в течение дия</li> <li>2800 руб.</li> </ul>                                                           | Б       |
| • туры • визы<br>Визы<br>• Вьетнам<br>тристическая виза<br>• Китай<br>волай и Гонсог<br>• Юхеная Корея<br>тристическая виза                                                                                                    | обучение за рубер<br>главка / влан<br>Визы у Кин<br>Ти вкам<br>однократная<br>двукратная                                                                                                | КОМ Р<br>ГТАЙ И Г<br>Граждане РФ<br>22 7 дней<br>2500 руб.<br>3700 руб.                                                                                                    | УССКАЯ ГОРНИ<br>ОНКОНГ<br>24 3 ДИК<br>3000 руб.<br>4600 руб.                                                                                                    | нца<br>в течение дос<br>4900 руб.<br>6100 руб.                                    | Граждане Укр.<br>2а 7 дней<br>1900 руб.<br>2350 руб.                                       | <ul> <li>• О НАС</li> <li>анны, Беларуси</li> <li>ав 3 дия</li> <li>2500 руб.</li> <li>2950 руб.</li> </ul>                    | <ul> <li>контакт</li> <li>в течение дия</li> <li>2800 руб.</li> <li>3250 руб.</li> </ul>                                        | гы      |
| <ul> <li>туры</li> <li>визы</li> <li>выетнам<br/>тристическа виза</li> <li>Китай<br/>внеч в Китай и Гекког</li> <li>Южная Корея<br/>тристическа виза</li> <li>Япония<br/>тристическа виза</li> </ul>                                                                                                    | обучение за рубер<br>Гланая / Визы<br>Визы и Ки<br>Титенсан<br>однократная<br>двукратная<br>многократная                                                                                | КОМ Р<br>ТТАЙ И Г<br>Граждане РФ<br>2500 руб.<br>3700 руб.<br>7700 руб.                                                                                                    | УССКАЯ ГОРНИ<br>ОНКОНГ<br>22 3 3048<br>3000 руб.<br>4600 руб.<br>8600 руб.                                                                                           | нца<br>э течение для<br>4900 руб.<br>6100 руб.<br>9800 руб.                       | Граждане Укр.<br>2а 7 дней<br>1900 руб.<br>2350 руб.<br>2800 руб.                          | <ul> <li>• О НАС</li> <li>акны, Беларуси</li> <li>аз з дия</li> <li>2500 руб.</li> <li>2950 руб.</li> <li>3400 руб.</li> </ul> | <ul> <li>контакт</li> <li>в течение дия</li> <li>2800 руб.</li> <li>3260 руб.</li> <li>3700 руб.</li> </ul>                     | гы      |
| • ТУРЫ • ВИЗЫ<br>ВИЗЫ<br>- Выетнам<br>тристическая виза<br>- Китай<br>визы в Китай и Гоксит<br>- Конная Корея<br>тристическая виза<br>- Япония<br>тристическая виза                                                                                                    | обучение за рубер<br>Гланая / Визы<br>Визы и Ки<br>Ти визы<br>однократная<br>двукратная<br>многократная<br>многократная                                                                 | КОМ Р<br>ТТАЙ И Г<br>Граждане РФ<br>аг. 7 дией<br>2500 руб.<br>3700 руб.<br>1400 руб.                                                                                          | УССКАЯ ГОРНИ<br>ОНКОНГ<br>24 3 дикя<br>3000 руб.<br>4600 руб.<br>8600 руб.<br>2500 руб.                                                                              | нца<br>в течение де<br>4900 руб.<br>6100 руб.<br>9800 руб.<br>2800 руб            | Граждане Укр.<br>2а.7 дней<br>1900 руб.<br>2350 руб.<br>2800 руб.<br>1900 руб.             | • О НАС<br>анны, Беларуси<br>23 3 дня<br>2500 руб.<br>2950 руб.<br>3400 руб.<br>2500 руб.                                      | <ul> <li>контакт</li> <li>в течевкие дже</li> <li>2800 руб.</li> <li>3250 руб.</li> <li>3700 руб.</li> <li>2800 руб.</li> </ul> | гы      |
| <ul> <li>туры визы</li> <li>Визы туритическая виза</li> <li>Китай пристическая виза</li> <li>Китай пристическая виза</li> <li>Пристическая виза</li> <li>Пристическая виза</li> <li>Пристическая виза</li> <li>Пристическая виза</li> <li>Пристическая виза</li> <li>Пристическая виза</li> <li>Пристическая виза</li> <li>Тристическая виза</li> <li>Тристическая виза</li> <li>Визы пристическая виза</li> <li>Пристическая виза</li> <li>Пристическая виза</li> <li>Пристическая виза</li> <li>Пристическая виза</li> <li>Тристическая виза</li> <li>Три</li></ul> | обучение за рубел<br>Гланая / Визы<br>Визы и Ки<br>однократная<br>двукратная<br>многократная<br>многократная<br>ная в Гонконг<br>Необхатильне<br>– заграна<br>– 1 цветно<br>– анкета (2 | ком р<br>гтай и Г<br>Грахзана РФ<br>за 7 зней<br>2500 руб.<br>3700 руб.<br>3700 руб.<br>1400 руб.<br>1400 руб.<br>400 руб.<br>1400 руб.<br>3000 руб.<br>3300 руб.<br>3300 руб. | усская горни<br>ОНКОНГ<br>за 3,945<br>3000 руб.<br>4600 руб.<br>2600 руб.<br>2500 руб.<br>2500 руб.<br>2500 руб.<br>2500 руб.<br>3800 руб.<br>3800 руб.<br>3800 руб. | ц<br>а течене за<br>4900 руб.<br>6100 руб.<br>2800 руб.<br>2800 руб.<br>2800 руб. | Граждане Укр<br>за 7 рисй<br>1900 руб.<br>2350 руб.<br>2800 руб.<br>1900 руб.<br>1900 руб. | • О НАС<br>анны, Беларуск<br>аз зяк<br>2500 руб.<br>2500 руб.<br>2500 руб.<br>2500 руб.<br>2500 руб.                           | <ul> <li>контакт</li> <li>в течение дия</li> <li>2800 руб.</li> <li>3250 руб.</li> <li>3700 руб.</li> <li>2800 руб.</li> </ul>  | Tel     |

Рисунок 16 – Положительный результат поиска по вопросу

### 1.2 Символы используемые в индексном поиске

Для облегчения задачи поиска можно использовать расширенный поиск (рис.17). В окне расширенного поиска, вы можете указать: как должны в ссылках, располагаться искомые слова; какой формат файла вы хотите найти; дату загрузки искомых страниц (рис.18) и т.п.

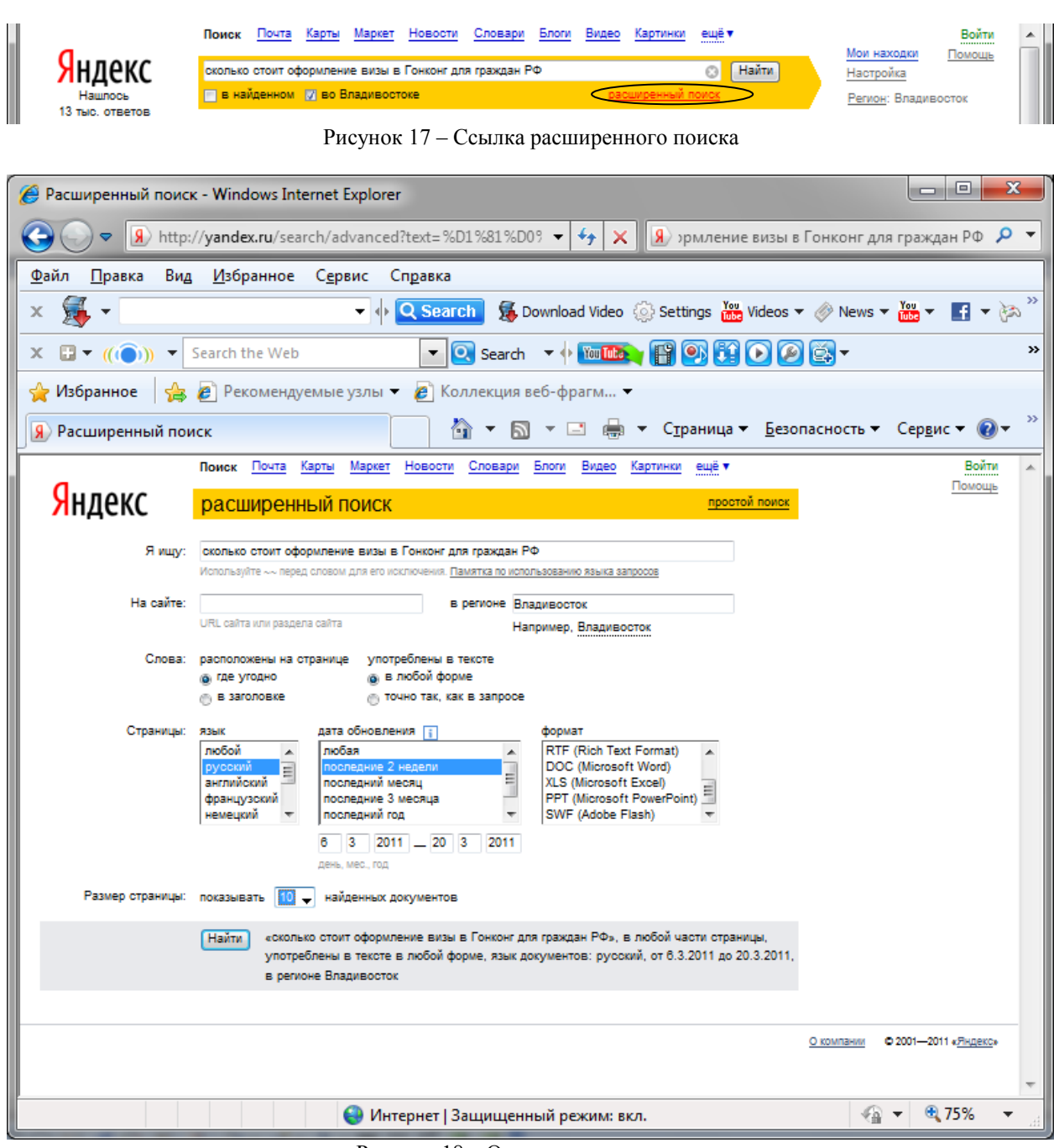

Рисунок 18 - Окно расширенного поиска

#### Ключевые слова при построении информационного запроса

**AND** (+) - используется при необходимости сократить диапазон поиска информации, эквивалентен союзу **И** в русском языке. Между знаком (+) и словом пробел не ставится, например: чтобы найти цитату из Гамлета, надо задать запрос "+быть или +не быть".

**ОR**(|) - используется при необходимости расширить диапазон поиска информации, эквивалентен союзу **ИЛИ** в русском языке. Например, вместо "фотографии" задайте вопрос поиска "фотографии | фото | фотоснимки".

**NOT (-)** - используется при необходимости исключить из диапазона поиска информации, эквивалентен частице **HE** в русском языке. Между знаком (-) и словом пробел не ставится например: стоимость поездки в Париж –турфирмы.

#### 16.3 Индивидуальное задание

#### Вариант 1 (нечетный компьютер)

*Задание 1:* Сколько стоит оформление визы в Канаду для граждан РФ. *Задание 2:* Какой курс EVRO по отношению к рублю на сегодняшнюю дату. *Задание 3:*Найдите сайт «Красноярской железной дороги».

*Задание 4:*Найдите сайт «Дальневосточной инвестиционной компании». Компания предлагает покупку и продажу акций, векселей и т.п. в городе Владивостоке.

## Вариант 2 (четный компьютер)

Задание 1: Сколько стоит оформление визы в Италию для российских граждан.

Задание 2: Какая процентная ставка по кредитам в Сбербанке физическим лицам на сегодняшнюю дату.

Задание 3: Найдите сайт «Посольства РФ в США»

Задание 4: Найдите сайт негосударственного пенсионного фонда «УГМК -перспектива» в городе Екатеринбурге.

## 16.4 Контрольные вопросы

1. Как осуществляется поиск информации по каталогам?

2. Особенности индексного поиска информации?

3. Что обозначают символы «+», «-», «|» в индексном поиске и как правильно их записать в вопросе?

4. Какие возможности для поиска предлагает расширенный поиск?

5. Как определить какой вид поиска лучше использовать?